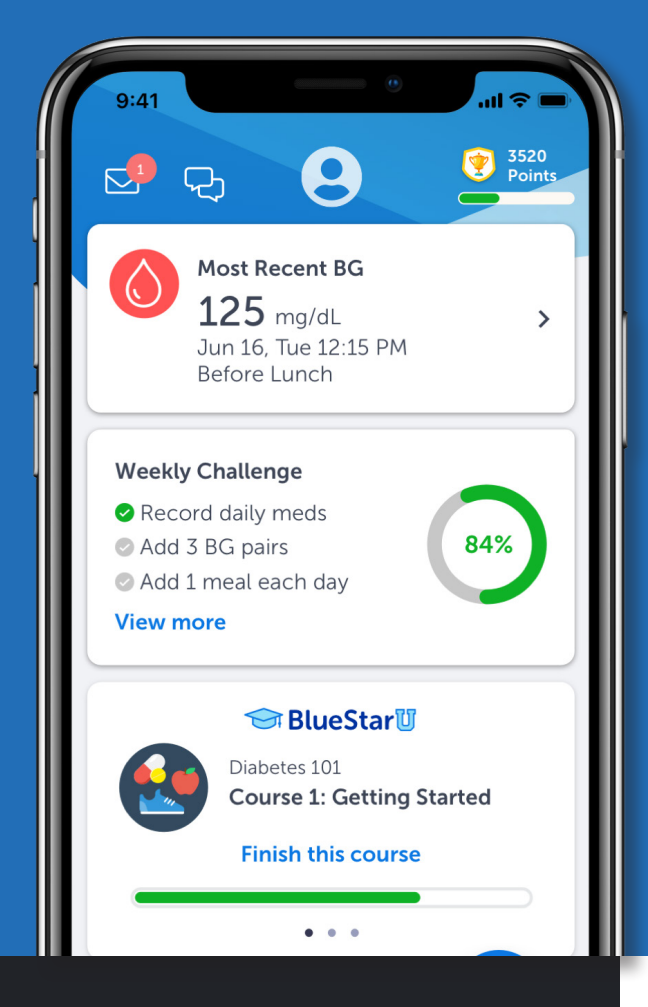

### Don't let diabetes stop you from reaching your health goals. Get BlueStar now!

Scan this QR code to download the BlueStar Diabetes app.

You can also download the "BlueStar Diabetes" app from the iTunes App Store or Google Play Store. Enter access code: **CCHPCARE** to complete registration.

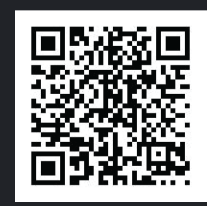

# Taking steps towards a healthier you.

At no additional cost to you, Chorus Community Health Plans has partnered with Welldoc to offer the BlueStar app as part of your daily diabetes care.

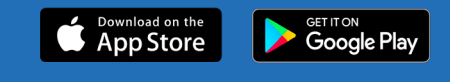

## Introducing BlueStar.

41 BlueStar puts all BlueStar gives suggestions and of your data in help you eat one place. healthy. **H** Problem solve Learn how your sleep issues with body responds to BlueStar's exercise and keep glucose and insulin feedback. in a safe range. With medication Share your + reminders feel more progress with your confident about care team with doses. easy reporting.

**COMMUNITY HEALTH PLANS** 

## **Personalizing BlueStar.**

Set yourself up for success.

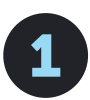

## **ADD MEDICATIONS**

BlueStar provides coaching that matches your treatment plan.

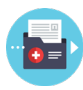

#### **Automatically Import Medications**

Sync with your pharmacy or patient portal

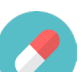

or

**Manually Enter Your Medications** 

Enter easily by hand

Go to: More > Medication > Import Medications Or go to: More > Medication > Create/Update Medication List

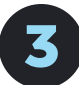

## **CONNECT DEVICES**

Understand how your blood glucose and activity affects your diabetes.

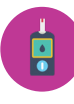

#### Sync your blood glucose meter

Automatically adds BGs to your logbook

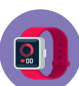

or

#### Sync your activity tracker

Automatically adds activity to your logbook

Go to: More > Connections & Devices > Glucose Meter Go to: Connections & Devices > Health and Fitness Trackers

## You're all set, let's get started!

BlueStar is indicated for use by patients aged 18 and older who have type 1 or type 2 diabetes and their health care providers. BlueStar is not intended to replace the care provided by a licensed health care professional. BlueStar should not be used by patients with gestational diabetes or patients using an insulin pump. Contact Welldoc for complete labelling. The privacy and security of your personal information is very important to us. We protect it in accordance with the Health Insurance Portability and Accountability Act.

ID: 1110

©2020 Welldoc, Inc.

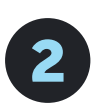

## **SHARE PROGRESS**

Connect with your healthcare provider with easy reporting.

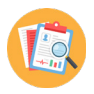

#### SMART Visit Report Share progress with your care team

Go to: More > Health Information > SMART Visit Report. Add doctor's name and contact information. Schedule a report to be sent every 30 days.

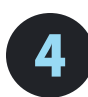

### **ADJUST SETTINGS**

So BlueStar is more in sync with you.

Go to: More > Settings > My Daily Schedule Go to: More > Settings > My Preferences > Language Go to: More > Settings > My Preferences > Marketing Emails and Product Emails

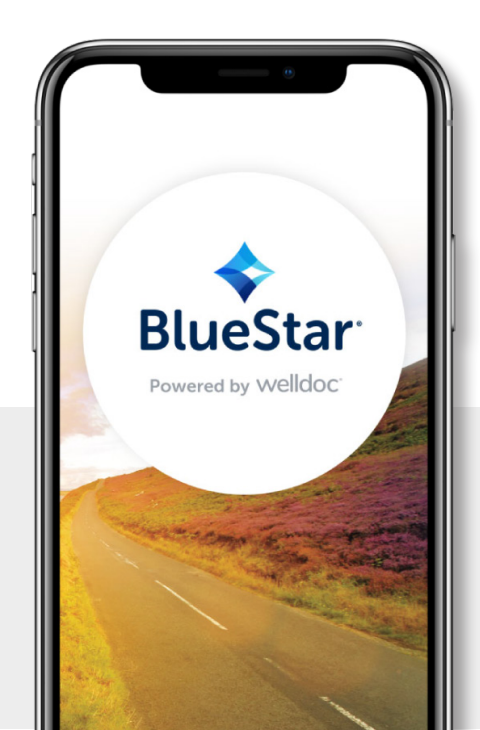